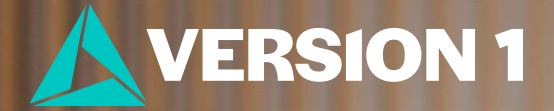

# Row Panels for Bar Charts

## What is a Row Panel Chart?

#### Working \* General happiness Crosstabulation

|         |              |                  | General happiness |              |               |        |
|---------|--------------|------------------|-------------------|--------------|---------------|--------|
|         |              |                  | Very happy        | Pretty happy | Not too happy | Total  |
| Working | Not Employed | Count            | 309               | 484          | 154           | 947    |
|         |              | % within Working | 32.6%             | 51.1%        | 16.3%         | 100.0% |
|         | Employed     | Count            | 582               | 1090         | 186           | 1858   |
|         |              | % within Working | 31.3%             | 58.7%        | 10.0%         | 100.0% |
| Total   |              | Count            | 891               | 1574         | 340           | 2805   |
|         |              | % within Working | 31.8%             | 56.1%        | 12.1%         | 100.0% |

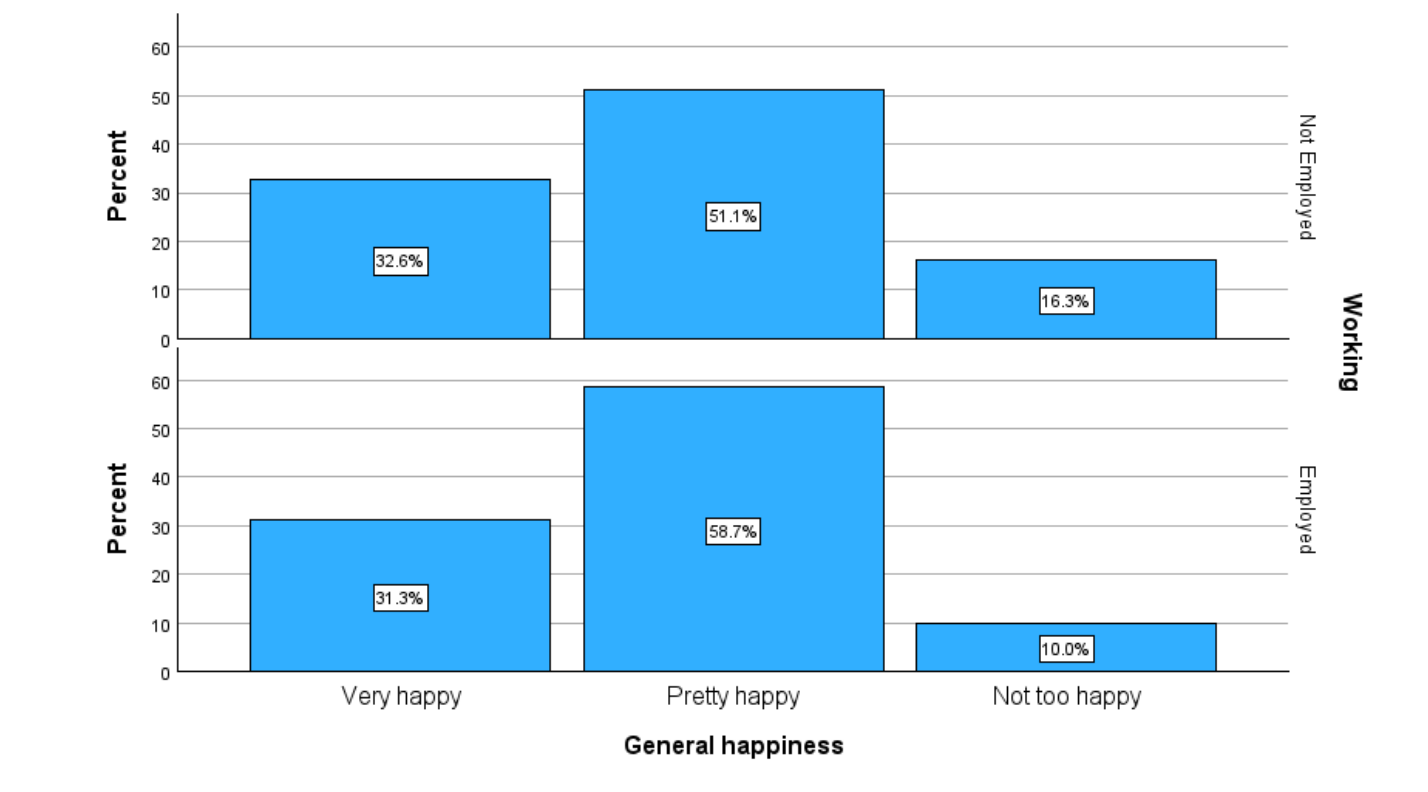

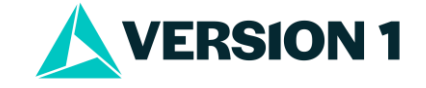

### **Row Panel Chart**

- To obtain panels, set up your chart as usual.
- Go to Graphs > Chart Builder.
- Click on Gallery and select Bar.
- Drag **Simple Bar Chart** into the **Chart preview** area.
- Drag variable onto X axis.
- Once you have done this, select **Groups Point ID** and tick **Rows panel variable**.
- Select Statistics.
- Click **OK** to run your charts.

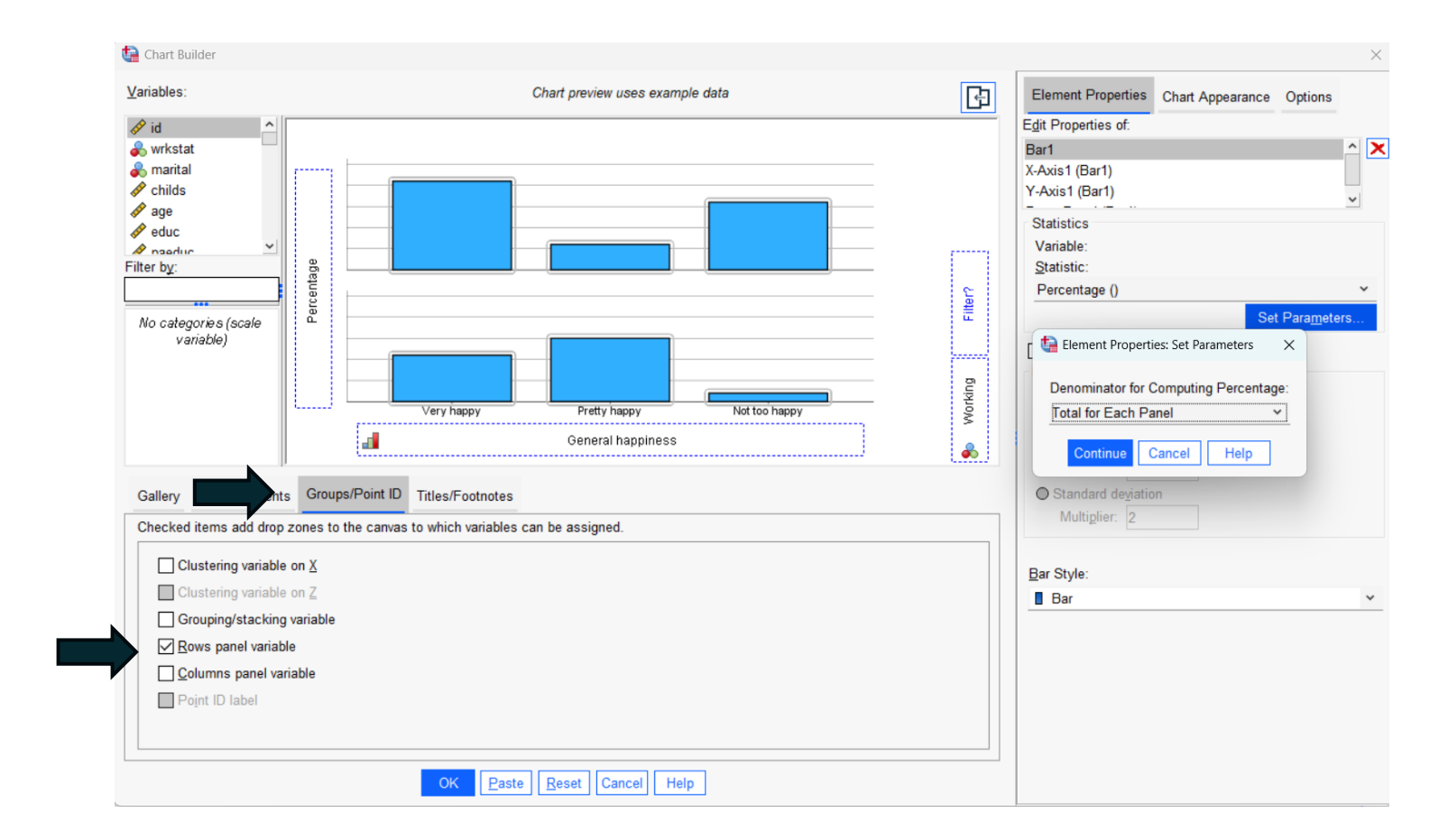

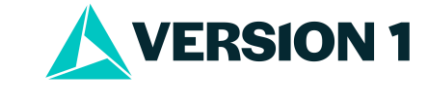

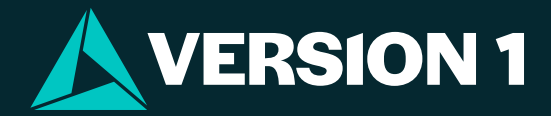

## Thank You

For more information Please visit www.spssanalyticspartner.com